# AnyConnect-handleiding voor optimale gateway voor probleemoplossing

## Inhoud

Inleiding Hoe werkt OGS? **OGS-cache** Locatiebepaling Foutenscenario's Wanneer de connectiviteit op de gateway is verloren Hervat na suspensie TCP uitgestelde-ACK-venstergrootte selecteert een onjuiste gateway Typisch gebruikersvoorbeeld Probleemoplossing OGS Stap 1. Verwijder de OGS-cache om een herevaluatie te forceren Stap 2. Leg de servertests vast tijdens het verbindingsproject Stap 3. Controleer de gateway die door OGS is geselecteerd Stap 4. Vestig de OGS-berekeningen die door AnvConnect zijn uitgevoerd Analyse Vraag en antwoord

## Inleiding

Dit document beschrijft hoe u problemen met uw probleemoplossing kunt oplossen met OGS (Optimal Gateway Selection). OGS is een functie die kan worden gebruikt om te bepalen welke gateway de laagste Ronde Trip Time (RTT) heeft en die poort aan te sluiten. U kunt de OGS-functie gebruiken om de latentie voor internetverkeer tot een minimum te beperken zonder tussenkomst van de gebruiker. Met OGS identificeert Cisco AnyConnect Secure Mobility Client (AnyConnect) en selecteert u welke beveiligde gateway het beste is voor verbinding of opnieuw aansluiten. De OGS begint bij de eerste aansluiting of op een heraansluiting ten minste vier uur na de vorige ontkoppeling. U vindt meer informatie in de <u>Administrator's guide</u>.

**Tip**: OGS werkt het beste met de nieuwste AnyConnect-client en ASA-software versie  $9.1(3)^*_{-}$  of hoger.

## Hoe werkt OGS?

Een eenvoudig ICMP-**ping** (Internet Control Message Protocol)-verzoek (ICMP) werkt niet omdat veel firewalls van Cisco Adaptieve security applicatie (ASA) zijn ingesteld om ICMP-pakketten te blokkeren om ontdekkingen te voorkomen. In plaats daarvan stuurt de client drie HTTP/443-verzoeken naar elk head-end die verschijnt in een **fusie** van alle profielen. Deze HTTP-tests worden OGS-pings in de stammen genoemd, maar, zoals eerder uitgelegd, zijn het geen ICMP-pings. Om ervoor te zorgen dat een (her)verbinding niet te lang duurt, selecteert OGS de vorige

gateway standaard als deze geen OGS ping-resultaten binnen zeven seconden ontvangt. (Bekijk de **resultaten van OGS** in het logbestand.)

Opmerking: AnyConnect moet een HTTP-aanvraag naar 443 sturen, omdat de reactie zelf belangrijk is en geen succesvol antwoord. Helaas wordt alle verzoeken als HTTPS door de regeling voor de behandeling van volmachten verzonden. Zie Cisco bug-ID <u>CSCtg38672</u> - OGS moeten met HTTP-aanvragen worden geping.

Opmerking: Als er geen head-ends in de cache zijn, stuurt AnyConnect eerst één HTTPaanvraag om te bepalen of er een authenticatieproxy is en of deze het verzoek kan verwerken. Pas na dit eerste verzoek begint het met de OGS-pings om de server te testen.

- OGS bepaalt de gebruikerslocatie op basis van de netwerkinformatie, zoals het Domain Name System (DNS)-achtervoegsel en het DNS-server-IP-adres. De RTT - resultaten worden samen met deze locatie opgeslagen in de OGS - cache.
- OGS-locatiegegevens worden gedurende 14 dagen opgeslagen. Cisco bug-ID <u>CSCtk6531</u> is gedeponeerd om deze instellingen door de gebruiker te configureren.
- OGS wordt pas 14 dagen nadat de locatie voor het eerst is gecachaliseerd, vanuit deze locatie opnieuw uitgevoerd. Gedurende deze tijd gebruikt het de gecachede ingang en de voor die locatie bepaalde RTT's. Dit betekent dat wanneer AnyConnect opnieuw wordt opgestart, deze geen OGS opnieuw uitvoert; in plaats daarvan gebruikt het de optimale gateway order in het cache voor die locatie. In de DART-logbestanden (Diagnostic AnyConnect Reporting Tool) wordt dit bericht gezien:

• RTT wordt bepaald met een TCP-uitwisseling naar de Secure Socket Layer (SSL) poort van de gateway waarnaar de gebruiker zal proberen te verbinden zoals gespecificeerd door de host-ingang in het AnyConnect-profiel.

**Opmerking**: In tegenstelling tot HTTP-ping, dat een simpel HTTP-bericht doet en dan de RTT en het resultaat weergeeft, zijn OGS-berekeningen iets ingewikkelder. AnyConnect stuurt drie probes voor elke server en berekent de vertraging tussen het HTTP-SYN dat wordt verzonden en de FIN/ACK voor elk van deze problemen. Daarna gebruikt het de laagste delta's om de servers te vergelijken en zijn selectie te maken. Dus hoewel HTTP-pings een redelijk goede indicatie zijn van welke server de AnyConnect zal kiezen, zullen ze niet per se overeenkomen. In de rest van het document is daar meer informatie over te vinden.

- Op dit moment voert OGS alleen controles uit als de gebruiker een schorsing heeft opgelopen en de drempel is overschreden. OGS sluit geen verbinding aan met een andere ASA als de ASA-gebruiker op crashes is aangesloten of niet beschikbaar wordt. OGS contacteert alleen de primaire servers in het profiel om de optimale te bepalen.
- Nadat het OGS-clientprofiel is gedownload, wanneer de gebruiker de AnyConnect-client opnieuw start, wordt de optie om andere profielen te selecteren, zoals hieronder wordt weergegeven:

| 6 | Cisco AnyCor  | nnect Secure Mobility Client                     | x                |  |  |
|---|---------------|--------------------------------------------------|------------------|--|--|
| - |               | VPN:<br>Please enter your username and password. |                  |  |  |
|   |               | Automatic Selection   Connect                    |                  |  |  |
|   |               |                                                  |                  |  |  |
|   | <b>\$</b> (i) |                                                  | altalta<br>cisco |  |  |

Zelfs als de gebruikersmachine meerdere andere profielen heeft, kunnen ze geen van deze profielen selecteren totdat de OGS onevenwichtig is.

#### OGS-cache

Zodra de berekening is voltooid, worden de resultaten opgeslagen in het **preferent\_global** bestand. Er zijn problemen geweest met deze gegevens die niet eerder in het bestand zijn opgeslagen.

Raadpleeg Cisco bug-ID <u>CSCtj84626</u> voor meer informatie.

#### Locatiebepaling

OGS caching werkt op een combinatie van het DNS-domein en de afzonderlijke DNS-serveradressen. Het werkt als volgt:

- Location A heeft een DNS-domein van locationa.com, en twee DNS server-IP-adressen ip1 en ip2. Elke domein/IP-combinatie creëert een cache-toets die wijst op een OGS-cacheingang. Bijvoorbeeld: locatiea.com/ip1 -> ogscache1locatiea.com/ip2 -> ogscache1
- Als AnyConnect vervolgens op een fysiek ander netwerk wordt aangesloten, wordt dezelfde combinatie van domein/IP-combinaties gecreëerd en gecontroleerd aan de hand van de gecachgeerde lijst. Als er überhaupt enige overeenkomsten zijn, wordt die OGS cache waarde gebruikt, en wordt de client nog steeds beschouwd als locatie A.

## Foutenscenario's

Hier zijn een paar mislukkingsscenario's die gebruikers zouden kunnen tegenkomen:

#### Wanneer de connectiviteit op de gateway is verloren

Als OGS wordt gebruikt, als de aansluitingen op de gateway naar welke de gebruikers zijn verbonden, verloren gaan, sluit AnyConnect zich aan op de servers in de **reserveserverlijstenniet** naar de volgende OGS-host. De volgorde van de werkzaamheden is als volgt:

- 1. OGS contacteert alleen de primaire servers om de optimale te bepalen.
- 2. Zodra bepaald, is het verbindingsalgoritme:

Probeer verbinding te maken met de optimale server. Als dat mislukt, probeer dan de reserveserverlijst van de optimale server. Als dat mislukt, probeert u elke server die in de OGS-selectielijst blijft staan, geordend door de selectieresultaten.

Opmerking: Wanneer de beheerder de reserveserverlijst vormt, staat de huidige profieleditor alleen de beheerder toe om de Fully Qualified Domain Name (FQDN) voor de reserveserver in te voeren, maar niet de gebruikersgroep zoals mogelijk is voor de primaire server:

| FQDN or IP Addr    |                         | User Group |                             |                                  |       |  |  |
|--------------------|-------------------------|------------|-----------------------------|----------------------------------|-------|--|--|
| rtpvpnoutbound6.ci | sco.com                 | / ogs      |                             |                                  |       |  |  |
| Group URL          |                         |            |                             |                                  |       |  |  |
|                    |                         |            |                             |                                  |       |  |  |
| Backup Server List |                         |            | Load Balancing Server List  |                                  |       |  |  |
|                    |                         |            | "Always On" is disabled. Lo | oad Balancing Fields have been d | isabl |  |  |
| Host Address       |                         | Add        | Host Address                | Add                              |       |  |  |
|                    |                         | Move Up    |                             | Delete                           |       |  |  |
|                    |                         | Move Down  |                             |                                  |       |  |  |
|                    |                         | Delete     |                             |                                  |       |  |  |
|                    |                         |            |                             |                                  |       |  |  |
|                    |                         |            |                             |                                  |       |  |  |
| Primary Protocol   |                         | [ SSL ‡]   | Automatic SCEP Host         |                                  |       |  |  |
| Standard Auth      | entication Only (IOS ga |            | CAURL                       |                                  | 1     |  |  |
| Auth Method        | During IKE Negotiation  | [ IKE-R ≎  | Prompt For Challenge Pass   | word                             | _     |  |  |
| IKE Identity       |                         |            | CA Thumbprint               |                                  |       |  |  |
|                    |                         |            |                             |                                  |       |  |  |
|                    |                         |            |                             |                                  |       |  |  |
|                    |                         | ОК         | Cancel                      |                                  |       |  |  |
|                    |                         |            |                             |                                  |       |  |  |

Cisco bug ID <u>CSCud84778</u> is gedeponeerd om dit te corrigeren, maar de volledige URL moet in het veld host-adres voor de reserveserver worden ingevoerd, en deze moet werken: https://<ip-adres/gebruikersgroep.

#### Hervat na suspensie

De OGS kunnen pas worden uitgevoerd nadat de computer is hervat als de stekker is aangesloten. OGS nadat een cv is gestart wordt alleen uitgevoerd nadat de netomgeving is getest, wat bedoeld is om te bevestigen dat de netwerkconnectiviteit beschikbaar is. Deze test bevat een DNS-connectiviteit-subtest.

Als de DNS-server echter laat vallen typt A-verzoeken met een IP-adres in het query-veld, in plaats van te reageren met "name niet gevonden" (het meest gebruikelijke geval, altijd aangetroffen tijdens testen), dan Cisco bug-ID <u>Cti20768</u> "DNS query van type A voor IP adres

moet PTR zijn om timeout te vermijden" van toepassing.

#### TCP uitgestelde-ACK-venstergrootte selecteert een onjuiste gateway

Wanneer ASA-versies eerder dan versie 9.1(3) gebruikt worden, tonen de opnamen op de client een aanhoudende vertraging in de SSL-handdruk. Wat opgemerkt wordt is dat de cliënt zijn CliëntHallo verstuurt, dan verstuurt de ASA zijn ServerHallo. Dit wordt normaal gevolgd door een certificaatbericht (optioneel certificaatverzoek) en een bericht van de ServerHelloReady. De anomalie is tweevoudig:

- 1. De ASA stuurt het certificaatbericht niet onmiddellijk na de ServerHallo. De grootte van het clientvenster is 64.860 bytes, die meer dan genoeg zijn om de gehele respons van de ASA te behouden.
- 2. De client ACK the ServerHello niet direct, dus geeft de ASA de ServerHello terug na ~120ms, op welk punt de client ACKs de gegevens doorgeeft. Het certificaatbericht wordt vervolgens verzonden. Het is bijna alsof de klant op meer data wacht.

Dit gebeurt vanwege de interactie tussen TCP langzaam-start en TCP vertraagde-ACK. Voorafgaand aan ASA versie 9.1(3), gebruikt de ASA een langzaam-start venstergrootte van 1, terwijl de Windows client een vertraagde-ACK waarde van 2 gebruikt. Dit betekent dat de ASA slechts één datapakket stuurt tot het een ACK krijgt, maar het betekent ook dat de client geen ACK verstuurt tot hij twee datapakketten ontvangt. De ASA keer uit na 120ms en geeft de ServerHello terug, waarna de client ACKs de gegevens doorzet. Dit gedrag werd gewijzigd door Cisco bug ID <u>CSCug98113</u> zodat de ASA een langzaam begin venster grootte van 2 standaard in plaats van 1 gebruikt.

Dit kan invloed hebben op de OGS-berekening wanneer:

- Verschillende gateways runnen verschillende ASA versies.
- Clients hebben verschillende vertraagde-ACK venstergrootte.

In dergelijke situaties kan de door de vertraagde ACK geïntroduceerde vertraging volstaan om de klant ertoe te brengen de verkeerde ASA te selecteren. Als deze waarde verschilt tussen de klant en de ASA, zouden er nog problemen kunnen zijn. In dergelijke situaties moet het tijdelijke beeld worden aangepast.

#### Windows

- 1. Start de griffier.
- 2. Identificeer de okring van de interface waarop u de vertraagde-ACK wilt uitschakelen. Om dit

te doen, navigeer aan: HKEY\_LOCAL\_MACHINE > SOFTWARE > Microsoft > WindowsNT > Huidige versie > Netwerkkaarten > (nummer). Kijk naar elk nummer dat staat onder NetworkCards. Aan de rechterkant zou de Description een lijst moeten geven van de interface (bijvoorbeeld Intel(R) Wireless WiFi Link 5100AGN) on de ConviceName zou oon lijst moeten maken van de corresponderende GUID. en de ServiceName zou een lijst moeten maken van de corrésponderende GUID.

- Zoek en klik vervolgens op deze registratiesubkey: HKEY LOCAL MACHINE\SYSTEM\CurrentControlSet\Services\Tcpip\Parameters\Interface s\<interface-GUIT>
- 4. Klik in het menu Bewerken op Nieuw en vervolgens op Waarde WOORD.
- 5. Geef de nieuwe waarde TcpAckFrequency een naam en geef deze een waarde van 1 toe.

- 6. Verstop de griffier.
- 7. Start Windows nogmaals om deze wijziging in werking te stellen.

Opmerking: Cisco bug-ID <u>CSCum19065</u> is gedeponeerd om TCP-tuningparameters configureerbaar te maken in de ASA.

## Typisch gebruikersvoorbeeld

Het meest gebruikelijke gebruikcase is wanneer een gebruiker thuis OGS voor het eerst gebruikt, registreert het de DNS-instellingen en de OGS ping-resultaten in het cache (standaard een tijdelijke oplossing van 14 dagen). Wanneer de gebruiker de volgende avond naar huis terugkeert, detecteert OGS dezelfde DNS instellingen, vindt het in het cache en slaat de OGS ping-test over. Later, wanneer de gebruiker naar een hotel of restaurant gaat dat internetservice aanbiedt, detecteert OGS verschillende DNS instellingen, voert de OGS ping-tests uit, selecteert de beste gateway en registreert de resultaten in het cache.

De verwerking is identiek wanneer deze hervat wordt vanuit een geschorste of gehiberde toestand, als de OGS en AnyConnect dit mogelijk maken.

## **Probleemoplossing OGS**

#### Stap 1. Verwijder de OGS-cache om een herevaluatie te forceren

Om het OGS cache te wissen en de RTT voor beschikbare gateways opnieuw te evalueren, dient u het Global AnyConnect-bestand van de PC te verwijderen. De locatie van het bestand varieert op basis van het besturingssysteem:

• Windows Vista en Windows 7

C:\ProgramData\Cisco\Cisco AnyConnect Secure Mobility Client\preferences\_global.xml Note: in older client versions it used to be stored in C:\ProgramData\Cisco\Cisco AnyConnect VPN Client

Windows XP

C:\Documents and Settings\AllUsers\Application Data\Cisco\Cisco AnyConnect VPN Client\preferences\_global.xml

Mac OS X

/opt/cisco/anyconnect/.anyconnect\_global Note: with older versions of the client it used to be /opt/cisco/vpn..

Linux

/opt/cisco/anyconnect/.anyconnect\_global Note: with older versions of the client it used to be /opt/cisco/vpn..

#### Stap 2. Leg de servertests vast tijdens het verbindingsproject

1. Start draadloos op de testmachine.

- 2. Start een verbindingspoging op AnyConnect.
- 3. Stop de draadloze vangst zodra de verbinding is voltooid. Tip: Aangezien de opname alleen wordt gebruikt om OGS te testen, is het het beste om de opname te stoppen zodra AnyConnect een gateway selecteert. Het is het beste om geen volledige verbindingspoging te doen, omdat dat de pakketvastlegging kan cloud maken.

#### Stap 3. Controleer de gateway die door OGS is geselecteerd

Voltooi de volgende stappen om te controleren waarom OGS een bepaalde gateway heeft geselecteerd:

- 1. Start een nieuwe verbinding.
- Start AnyConnect DART: Start AnyConnect en klik op Advanced.Klik op Diagnostiek.Klik op Volgende.Klik op Volgende.
- 3. Bekijk de DART-resultaten die in het nieuwe **DartBundle\_XXXX\_XXX.zip-**bestand op het bureaublad zijn gevonden.

Navigeer naar Cisco AnyConnect Secure Mobility Client > AnyConnect.txt.

Let op de tijd dat de OGS-spelden voor een bepaalde server vanaf dit DART-logbestand zijn gestart:

Meestal moeten ze rond dezelfde tijd zijn, maar voor het geval dat de opnamen groot zijn, helpt de tijdstempel vernauwen welke pakketten de HTTP-sondes zijn en welke de eigenlijke verbindingspogingen zijn.

Zodra AnyConnect drie speldenprikken naar de server stuurt, wordt dit bericht met de resultaten van elk van de speldenprikken gegenereerd:

 $\texttt{Description} : \texttt{Function}: \texttt{CHeadendSelection}::\texttt{CSelectionThread}::\texttt{logThreadPingResults} : \texttt{CSelectionThread}::\texttt{logThreadPingResults} : \texttt{CSelectionThread}::\texttt{logThreadPingResults} : \texttt{CSelectionThread}::\texttt{logThreadPingResults} : \texttt{CSelectionThread}::\texttt{logThreadPingResults} : \texttt{CSelectionThread}::\texttt{logThreadPingResults} : \texttt{CSelectionThread}::\texttt{logThreadPingResults} : \texttt{CSelectionThread} : \texttt{logThreadPingResults} : \texttt{CSelectionThread} : \texttt{CSelectionThread} : \texttt{logThreadPingResults} : \texttt{logThreadPingResults} : \texttt{CSelectionThread} : \texttt{logThreadPingResults} : \texttt{CSelectionThread} : \texttt{logThreadPingResults} : \texttt{CSelectionThread} : \texttt{logThreadPingResults} : \texttt{CSelectionThread} : \texttt{logThreadPingResults} : \texttt{CSelectionThread} : \texttt{logThreadPingResults} : \texttt{CSelectionThread} : \texttt{logThreadPingResults} : \texttt{CSelectionThread} : \texttt{CSelectionThread} : \texttt{logThreadPingResults} : \texttt{CSelectionThread} : \texttt{logThreadPingResults} : \texttt{logThreadPingResults} : \texttt{logThreadPingResults} : \texttt{logThreadPingResults} : \texttt{logThreadPingResults} : \texttt{logThreadPingResults} : \texttt{logThreadPingResults} : \texttt{logThreadPingResults} : \texttt{logThreadPingResults} : \texttt{logThreadPingResults} : \texttt{logThreadPingResults} : \texttt{logThreadPingResults} : \texttt{logThreadPingResults} : \texttt{logThreadPingResults} : \texttt{logTh$ 

File: .\AHS\HeadendSelection.cpp
Line: 1137
OGS ping results for gw2.cisco.com: (219 218 132 )

\*\*\*\*\*\*

Het is belangrijk om aandacht te besteden aan deze drie waarden, omdat ze moeten overeenkomen met de opnamesultaten.

Raadpleeg het bericht met "\*\*\* OGS Selectieresultaten\*\*\*" om de beoordeelde RTT te zien en of de meest recente verbindingspoging het resultaat was van een gecachdeerde RTT of een nieuwe berekening.

Hierna volgt een voorbeeld:

Date : 10/04/2013 Time : 12:29:38 : Information Source Туре : vpnui Description : Function: CHeadendSelection::logPingResults File: .\AHS\HeadendSelection.cpp Line: 589 \*\*\* OGS Selection Results \*\*\* OGS performed for connection attempt. Last server: 'gw2.cisco.com' Results obtained from OGS cache. No ping tests were performed. Server Address RTT (ms) 302 gwl.cisco.com gw2.cisco.com 132 <======= As seen, 132 was the lowest delay of the three probes from the previous DART log gw3.cisco.com 506 gw4.cisco.com 877 Selected 'gw2.cisco.com' as the optimal server. \*\*\*\*\*

#### Stap 4. Vestig de OGS-berekeningen die door AnyConnect zijn uitgevoerd

Inspecteer de opname voor de TCP/SSL-sondes die gebruikt worden om RTT te berekenen. Zie hoe lang de HTTPS-aanvraag één TCP-verbinding overneemt. Elk sonde verzoek zou een andere TCP verbinding moeten gebruiken. Om dit te doen, opent u de opname in Wireshark en herhaalt u deze stappen voor elk van de servers:

 Gebruik het filter ip.addr om de pakketten die naar elk van de servers worden verzonden in hun eigen opname te isoleren. Om dit te doen, navigeer om te bewerken en selecteer Alle weergegeven pakketten markeren. Vervolgens navigeer u naar Bestand > Opslaan als, selecteer de optie alleen gemarkeerde pakketten en klik op Opslaan:

| 000 50 627494747,pcapeg Wiresh                                                            | urk 1.6.2 (SVN Rev 38931 from /trunk-1.6)                            |
|-------------------------------------------------------------------------------------------|----------------------------------------------------------------------|
| Elle Eak Yiew Co Capture Analyze Statistics Telephony Tools Internals Belp                | m 🖬 M 🎫 🛠 1 🕅                                                        |
| Filter In addr == 10 100 154                                                              | UI 🖷 🗠 🖬 🖉 🖉 I 🗃                                                     |
| No. Time Source Destination Protocol Length Info                                          |                                                                      |
| 677. 1301161063.040 🖲 🔿 🔿                                                                 | Voried5535 Laned MSS=1460 SACK_PERM=1                                |
| dep 1301101000.104<br>dep 1301101003.104<br>Marrie:                                       | 40/00 A0/01 WERNOLDS CARNO POSHL350                                  |
| 690 1381161063.165<br>766 1381161063.288<br>Save in folder: Phy.Eller                     | Ack=114 Win=32768 Len=0                                              |
| 709 1381191083 288 Save in Torder.                                                        | CK1 Seg+1 4Ck+114 Min+52768 Len+0<br>14 Ack+2 Min+65595 Len+0        |
| P Browse for other folders     P Browse for other folders                                 | egulli Ackuz Monufősői tenuð<br>Monufősői tenuð Mosiládo SACK PERPLI |
| 729 1381161063.412<br>220 1381161063.412                                                  | Arkellis Minespine Lenso<br>Lenso Arkellis Minespine Lenso           |
| 721 1291 (61002.422)<br>721 1291 (61002.422)<br>0 All extern                              | egro Ackr3 Warnalsa Lano MSS1360                                     |
| O Selected point only     O Selected point only     I 1                                   | Ashe) kin-ssiss Lano                                                 |
| Frame 677: 62 bytes on Marked packets only 61 61                                          | Annel                                                                |
| Internet Protocol Versi     O Specify a packet garge:     D     O                         |                                                                      |
| P Transcesson Control Pr                                                                  |                                                                      |
| Remove Ignored packets 0 0                                                                |                                                                      |
| File type: Wireshark – pcaprig 💌                                                          |                                                                      |
| Zancel Save                                                                               |                                                                      |
|                                                                                           | 2                                                                    |
|                                                                                           |                                                                      |
|                                                                                           |                                                                      |
|                                                                                           |                                                                      |
|                                                                                           |                                                                      |
|                                                                                           |                                                                      |
| 0000 00 24 14 95 30 46 10 44 f) 12 c6 49 09 00 45 00                                      |                                                                      |
| 0010 00 20 Hd 1d 40 00 90 05 00 00 0a 0a 00 9a c1 5a .0                                   |                                                                      |
| 0030 // 11 66 00 00 02 04 05 64 01 01 04 02                                               |                                                                      |
| File: "/Users/atbasu/Desktop/X-Files/627494747 Packets: 1538 Displayed: 61 Marked: 61 Los | d time: 0:10.992 Profile: Default                                    |

2. In deze nieuwe opname, navigeer naar Weergave > Weergave van tijd > Notatie > Datum en Tijd van dag:

| 0 0 (Wireshark 1.6.2 (SVN Rev 38931 from /trunk-1.6)                        |                                                                                      |       |                                                                                                    |                |                                       |  |  |
|-----------------------------------------------------------------------------|--------------------------------------------------------------------------------------|-------|----------------------------------------------------------------------------------------------------|----------------|---------------------------------------|--|--|
| Elle Edit View Co Capture Analyze Statistics Telephony Iools Internals Help |                                                                                      |       |                                                                                                    |                |                                       |  |  |
| E 4 4 8                                                                     | < Main Toolbar                                                                       |       | 🛶 🛪 🞍 🔲 🖼 ର ସ୍ଥ୍ୟ 🖉 🖬 🖬 🛸                                                                                    | 1 22           |                                       |  |  |
|                                                                             | ✓ <u>Filter Toolbar</u>                                                              |       |                                                                                                    |                |                                       |  |  |
| Filter: ip.                                                                 | < <u>Statusbar</u>                                                                   |       | pression Clear Apply                                                                                         |                |                                       |  |  |
| No.                                                                         | < Parket List                                                                        |       | Protocol Length Info                                                                                         |                | i i i i i i i i i i i i i i i i i i i |  |  |
| 677                                                                         | < Packet Details                                                                     |       | CP 62 4542 > https: (SYN) Seq=0 VLn=62525 Len=0 MSS=.                                                        | AGO SACI_PERM  | 1                                     |  |  |
| 560<br>509                                                                  | < Packet Bytes                                                                       |       | CP 52 https > 4542 [SYN, AOK] Seg=0 Ack+1 Win+9192 ;<br>CP 54 4542 > https [408] Seg=1 Ack=1 Win+95526 Lense | .en=0 MSS=1260 |                                       |  |  |
| 690                                                                         |                                                                                      | _     | Contraction Cata                                                                                             |                |                                       |  |  |
| 700                                                                         | Time Display Format                                                                  |       | Date and Time of Day: 1970-01-01 01:02:03.123456                                                             | Ctrl+AR+L      |                                       |  |  |
| 710                                                                         | Name Resolution                                                                      |       | Time of Day: 01:02:03.123456                                                                                 | Ctrl+Alt+2     |                                       |  |  |
| 711                                                                         | < Colorize Packet List                                                               |       | <ul> <li>Seconds Since Epoch (1970–01–01): 1234567890.123456</li> </ul>                                      | Ctrl+AE+3      |                                       |  |  |
| 713                                                                         | <ul> <li>Auto Scroll in Lige Capture</li> </ul>                                      |       | Seconds Since Beginning of Capture: 123.123456                                                               | Ctrl+AR+4      |                                       |  |  |
| 730                                                                         | Q Zoom In C                                                                          | rl++  | Seconds Since Previous Captured Packet: 1,123456                                                             | Ctrl+AR+5      |                                       |  |  |
| 731                                                                         | Q. Zoom Qut     Q                                                                    | trl+- | Seconds Since Hevidus Displayed Facket. 1.123456                                                             | CUTHAR+6       |                                       |  |  |
| 134                                                                         | ③, Normal Size C                                                                     | rl+=  | Automatic (File Format Precision)                                                                            |                |                                       |  |  |
| b From 67                                                                   | E Resize All Columns Shift+0                                                         | tri+R | Seconds: 0                                                                                                   |                |                                       |  |  |
| > Ethernet                                                                  | Displayed Columns                                                                    | •     | Deciseconds: 0.1                                                                                             |                |                                       |  |  |
| Enternet                                                                    | Expand Subtrees Shift+                                                               | Right | Centiseconds: 0.12                                                                                           |                |                                       |  |  |
| P Transmis                                                                  | Expand All Ctrl+                                                                     | Right | Milliseconds: 0.123                                                                                          |                |                                       |  |  |
|                                                                             | Collapse All Ctri                                                                    | +Left | Microseconds: 0.123456                                                                                       |                |                                       |  |  |
|                                                                             | Colorian Commention                                                                  |       | Nanoseconds: 0.123456789                                                                                     |                |                                       |  |  |
|                                                                             | Colorize Conversation                                                                |       | Display Seconds with hours and minutes                                                                       | Ctrl+At+0      |                                       |  |  |
|                                                                             | Reset Coloring 1–10 Ctri+                                                            | space |                                                                                                    |                |                                       |  |  |
|                                                                             | Soloring Rules                                                                       |       |                                                                                                    |                |                                       |  |  |
|                                                                             | Show Packet in New Window                                                            |       |                                                                                                    |                |                                       |  |  |
|                                                                             | Beload C                                                                             | tri+R |                                                                                                    |                |                                       |  |  |
|                                                                             |                                                                                      |       |                                                                                                    |                |                                       |  |  |
|                                                                             |                                                                                      |       |                                                                                                    |                |                                       |  |  |
|                                                                             |                                                                                      |       |                                                                                                    |                |                                       |  |  |
|                                                                             |                                                                                      |       |                                                                                                    |                |                                       |  |  |
|                                                                             |                                                                                      |       |                                                                                                    |                |                                       |  |  |
|                                                                             |                                                                                      |       |                                                                                                    |                |                                       |  |  |
| 0000 00 24                                                                  | 14 95 30 e5 f0 de f1 12 c5 e9 08 00 45 0<br>fd 1d 40 00 80 05 00 00 Ca Da 00 94 e1 6 |       | .0E.                                                                                                    |                |                                       |  |  |
| 0020 84 bc                                                                  | XXXXX 94 br 11 br 01 bb 86 41 20 99 00 00 00 70 70 02                                |       |                                                                                                    |                |                                       |  |  |
| ousu IT IT                                                                  | ee us do co uz d4 c6 b4 d1 01 04 d2                                                  |       |                                                                                                    |                |                                       |  |  |
| - Contraction                                                               |                                                                                      | 100   |                                                                                                    |                |                                       |  |  |

3. Identificeer het eerste HTTP SYN-pakket in deze opname dat werd verzonden toen de OGSsonde werd verzonden op basis van de DART-logbestanden zoals geïdentificeerd in Stap 3.3.2. Het is belangrijk om te onthouden dat, voor de eerste server, het eerste HTTP-verzoek geen serversonde is. Het is gemakkelijk om het eerste verzoek om een server sonde te verwarren en zo te komen tot waarden die volledig anders zijn dan wat OGS rapporteert. Dit probleem wordt hier onder de aandacht gebracht:

|   | 677 2013-10-07 11:51:03.040834 10.10.0.154 |                      | 1930219ck02x388a                                                                                                    | TCP   | 62 4542 > https [SYN] Seq=0 Win=65535 Len=0 MSS=1460 SACK_PERM=1     |
|---|--------------------------------------------|----------------------|----------------------------------------------------------------------------------------------------|-------|----------------------------------------------------------------------|
|   | 689 2013-10-07 11:51:03.164885 10.10.0.154 | Test HTTP Connection | \$93/636/937/2884×                                                                                                    | TCP   | 54 4542 > https [ACK] Seg=1 Ack=1 Win=65535 Len=0                    |
|   | 690 2013-10-07 11:51:03.165061 10.10.0.154 |                      | 191110.112.108                                                                                                    | 551.  | 167 Continuation Data                                                |
|   | 710 2013-10-07 11:51:03.288837 10.10.0.154 |                      | 1930110/10/1084                                                                                                    | TCP   | 54 4542 > https [ACK] Seg=114 Ack=2 Win=65535 Len=0                  |
|   | 711 2013-10-07 11:51:03.288937 10.10.0.154 |                      | 1931110113221080                                                                                                    | TCP   | 54 4542 > https (FIN, ACK) Seg=114 Ack=2 Win=65535 Len=0             |
|   | 713 2013-10-07 11:51:03.297522 10.10.0.154 |                      | 193111011321188                                                                                                    | TCP   | 62 4543 > https [SYN] Seg=0 Win=65535 Len=0 MSS=1460 SACK_PERM=1     |
|   | 732 2013-10-07 11:51:03.424015 10.10.0.154 |                      | 1930210:023702884                                                                                                    | TCP   | 54 4543 > https [ACK] Seg=1 Ack=1 Win=65535 Len=0                    |
|   | 734 2013-10-07 11:51:03.424384 10.10.0.154 |                      | 1991-1101-137-12884s                                                                                                    | TLSv1 | 131 Client Hello                                                     |
|   | 762 2013-10-07 11:51:03.552735 10.10.0.154 | OGS Test 1           | 193 110 137 188                                                                                                    | TCP   | 54 4543 > https [ACK] Seg=78 Ack=1486 Win=65535 Len=0                |
|   | 763 2013-10-07 11:51:03.553816 10.10.0.154 |                      | 19302300582v188+                                                                                                    | TLSv1 | 368 Client Key Exchange, Change Cipher Spec, Encrypted Handshake Mes |
|   | 779 2013-10-07 11:51:03.747197 10.10.0.154 |                      | 293142465232/28844                                                                                                    | TLSv1 | 192 Application Data                                                 |
|   | 792 2013-10-07 11:51:03.874861 10.10.0.154 |                      | 19371071377188                                                                                                    | TCP   | 54 4543 > https [ACK] Seq=530 Ack=1850 win=65172 Len=0               |
|   | 793 2013-10-07 11:51:03.876186 10.10.0.154 |                      | 1034410-433-588:*                                                                                                    | TCP   | 54 4543 > https [FIN, ACK] 5eq=530 Ack=1850 Win=65172 Len=0          |
|   | 794 2013-10-07 11:51:03.877037 10.10.0.154 |                      | 103-120-082/289-11                                                                                                    | TCP   | 62 lanner-lm > https [5YN] Seq=0 Win=65535 Len=0 MSS=1460 SACK_PERM  |
|   | 809 2013-10-07 11:51:04.001356 10.10.0.154 |                      | 101.110.110.188                                                                                                    | TCP   | 54 lanner-lm > https [ACK] Seg=1 Ack=1 Win=65535 Len=0               |
|   | 810 2013-10-07 11:51:04.001693 10.10.0.154 |                      | 193:019:019:01988a                                                                                                    | TLSv1 | 163 Client Hello                                                     |
|   | 827 2013-10-07 11:51:04.127077 10.10.0.154 | OGS Test 2           | \$95/636/837/2884×                                                                                                    | TLSv1 | 101 Change Cipher Spec, Encrypted Handshake Message                  |
|   | 828 2013-10-07 11:51:04.129515 10.10.0.154 |                      | T997TT0:T927E08                                                                                                    | TLSv1 | 192 Application Data                                                 |
|   | 844 2013-10-07 11:51:04.254843 10.10.0.154 |                      | 193obb9ckBlockBlo                                                                                                    | TCP   | 54 lanner-lm > https [ACK] Seg=295 Ack=444 Win=65093 Len=0           |
|   | 845 2013-10-07 11:51:04.254860 10.10.0.154 |                      | 193-0104-12-010-12-010-12-010-12-010-12-010-12-010-12-010-12-010-12-010-12-010-12-010-12-010-12-010-12-010-12-010-12-010-12-010-12-010-12-010-12-010-12-010-12-010-12-010-12-010-12-010-12-010-12-010-12-010-12-010-12-010-12-00-12-00-10-10-10-10-10-10-10-10-10-10-10-10- | TCP   | 54 lanner-lm > https [FIN, ACK] Seq=295 Ack=444 Win=65093 Len=0      |
|   | 846 2013-10-07 11:51:04.255775 10.10.0.154 |                      | 1997110:1927108                                                                                                    | TCP   | 62 gds-adppiw-db > https [SYN] Seq=0 Win=65535 Len=0 MSS=1460 SACK_  |
|   | 856 2013-10-07 11:51:04.382426 10.10.0.154 |                      | 1981110:137:088=                                                                                                    | TCP   | 54 gds-adppiw-db > https [ACK] Seq=1 Ack=1 Win=65535 Len=0           |
|   | 857 2013-10-07 11:51:04.382941 10.10.0.154 |                      | 199 TYON SPIRES                                                                                                    | TLSv1 | 163 Client Hello                                                     |
|   | 866 2013-10-07 11:51:04.510362 10.10.0.154 | OGS Test 8           | 193.110.132.188                                                                                                    | TLSv1 | 101 Change Cipher Spec, Encrypted Handshake Message                  |
|   | 867 2013-10-07 11:51:04.512581 10.10.0.154 |                      | 1930230/258202884                                                                                                    | TLSv1 | 192 Application Data                                                 |
|   | 895 2013-10-07 11:51:04.639659 10.10.0.154 |                      | 193-1240-1237-1288-11                                                                                                    | TCP   | 54 gds-adppiw-db > https [ACK] Seq=295 Ack=444 Win=65093 Len=0       |
|   | 896 2013-10-07 11:51:04.640162 10.10.0.154 |                      | 191.110.137.188                                                                                                    | TCP   | 54 gds-adppiw-db > https [FIN, ACK] Seq=295 Ack=444 Win=65093 Len=0  |
| _ |                                            |                      |                                                                                                    |       |                                                                      |

4. Om elk van de problemen makkelijker te identificeren, klikt u met de rechtermuisknop op het HTTP SYN voor de eerste sonde en vervolgens selecteert u Conversation Coloriseren zoals hier wordt getoond:

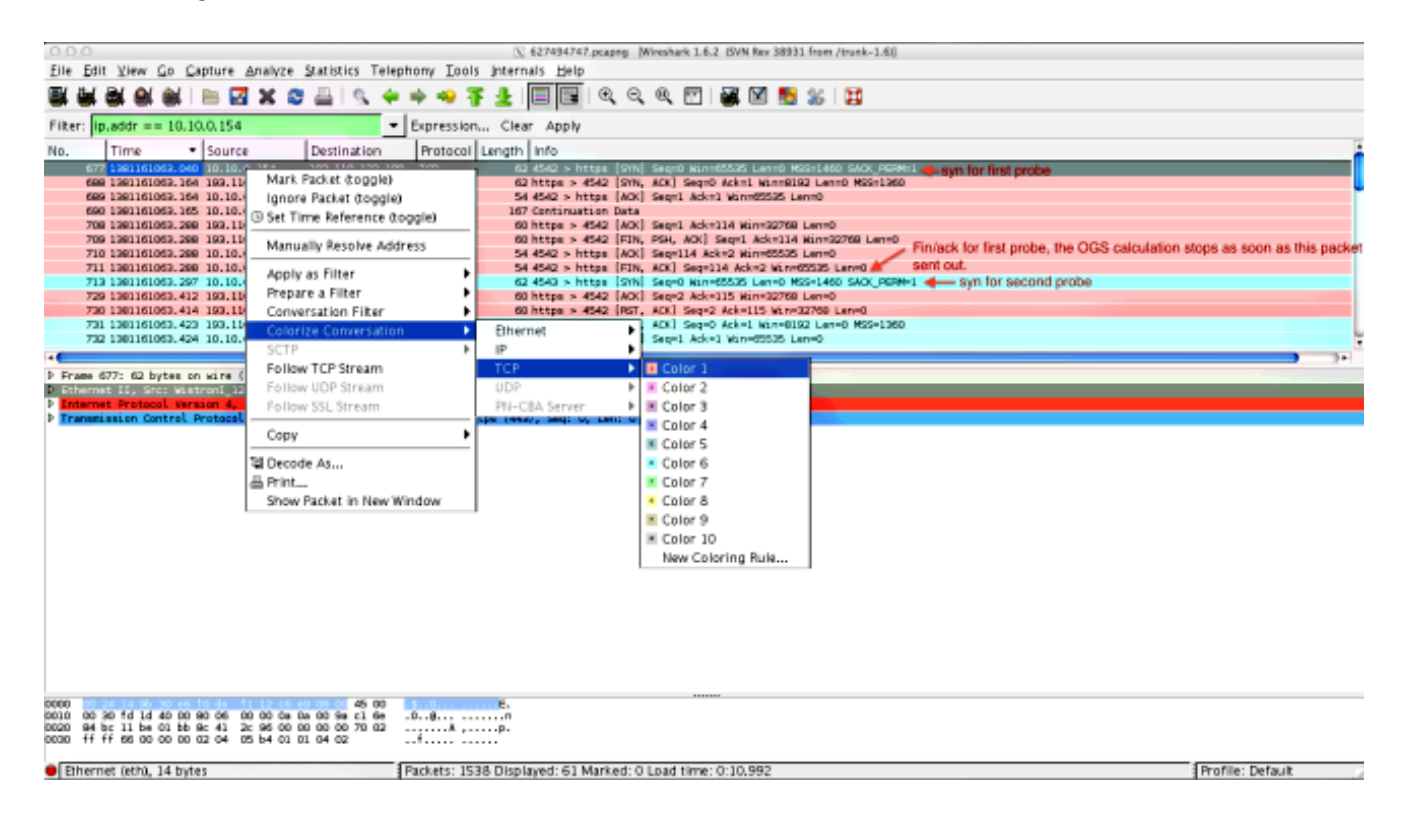

Herhaal dit proces voor SYNs op alle sondes. Zoals in de vorige afbeelding wordt getoond, worden de eerste twee spelden in verschillende kleuren weergegeven. Het voordeel van het coderen van de TCP-gesprekken is om gemakkelijk retransmissies of andere dergelijke eigenaardigheden per sonde te detecteren.

5. Als u de tijdweergave wilt wijzigen, navigeer dan naar Weergave > Weergave tijd > seconden sinds Epoch:

| 0 0 0 Vi 627494747,pcaping (Wireshark 1.6.2 (SVN Rev 38931 from /trunk-1.6)) |                                                                                       |                                                                                                    |                  |  |  |  |
|------------------------------------------------------------------------------|---------------------------------------------------------------------------------------|----------------------------------------------------------------------------------------------------|------------------|--|--|--|
| Elle Edit View Go Capture Analyze Statistics Telephony Tools Internals Help  |                                                                                       |                                                                                                    |                  |  |  |  |
| EX 84 8                                                                      | < Main Toolbar                                                                        |                                                                                                    |                  |  |  |  |
|                                                                              | < Eilter Toolbar                                                                      |                                                                                                    |                  |  |  |  |
| Filter: ip.                                                                  | < Statusbar                                                                           | pression Clear Apply                                                                                                    |                  |  |  |  |
| No.                                                                          | - Packet List                                                                         | Yotocol Length Info                                                                                                    | <u>.</u>         |  |  |  |
| 677                                                                          | < Packet Details                                                                      | OP 62 4542 > https:[StN] Sep-0 M(n=65555 Lef-0 MSS-)460 SAO( 99Me).                                                                                                    |                  |  |  |  |
| 689                                                                          | - Packet Bytes                                                                        | CP 54 dtg2 > https [4X] 99-1 4X-1 kinet555 [4010                                                                                                    |                  |  |  |  |
| 690                                                                          | Time Dirolay Format                                                                   | Mat Continuation Data     Data     Data |                  |  |  |  |
| 708                                                                          | Name Resolution                                                                       | Time of Day: 010203 133656 0101010101010101010101010000                                                                                                    |                  |  |  |  |
| 710                                                                          | < Colorize Packet List                                                                | Second Since Enech (1976-01-01): 1234567/800.123456 OrtHAR-43                                                                                                    |                  |  |  |  |
| 711                                                                          | <ul> <li>✓ Auto Scroll in Live Capture</li> </ul>                                     | Seconds Since Reginning of Capture: 123.123456 Ctrl+At+4                                                                                                    |                  |  |  |  |
| 729                                                                          |                                                                                       | Seconds Since Previous Captured Packet: 1.123456 Ctrl+At+5                                                                                                    |                  |  |  |  |
| 720                                                                          | Q Zoom In Ctrl++                                                                      | Seconds Since Previous Displayed Packet: 1.123456 Ctrl+AR+6                                                                                                    |                  |  |  |  |
| 732                                                                          | R 200m Qut Ctri+-                                                                     | Automatic /City Encount Straticion                                                                                                    | Ļ                |  |  |  |
| •                                                                            | E Pasiza All Columns Solt - Orl-1                                                     | Second: 0                                                                                                    | <b>)</b> )+      |  |  |  |
| <b>D</b> Frame 67                                                            | Displayed Columns                                                                     | Deciserands: 0.1                                                                                                    |                  |  |  |  |
| Enternet                                                                     |                                                                                       | Certiseconts: 0.12                                                                                                    |                  |  |  |  |
| Fransmis                                                                     | Expand Subtrees Shift+Right                                                           | Milliseconds: 0.123                                                                                                    |                  |  |  |  |
|                                                                              | Expand All Corrections                                                                | Microseconos: 0.123456                                                                                                    |                  |  |  |  |
|                                                                              | Compseign Complexity                                                                  | Nanoseconds: 0.123456789                                                                                                    |                  |  |  |  |
|                                                                              | Colorize Conversation                                                                 | Display Seconds with hours and minutes Ctrl+At+0                                                                                                    |                  |  |  |  |
|                                                                              | Reset Coloring 1–10 Ctrl+Space                                                        |                                                                                                    |                  |  |  |  |
|                                                                              | Soloring Rules                                                                        |                                                                                                    |                  |  |  |  |
|                                                                              | Show Packet in New Window                                                             |                                                                                                    |                  |  |  |  |
|                                                                              | Beload Ctri+i                                                                         |                                                                                                    |                  |  |  |  |
|                                                                              |                                                                                       |                                                                                                    |                  |  |  |  |
|                                                                              |                                                                                       |                                                                                                    |                  |  |  |  |
|                                                                              |                                                                                       |                                                                                                    |                  |  |  |  |
|                                                                              |                                                                                       |                                                                                                    |                  |  |  |  |
|                                                                              |                                                                                       |                                                                                                    |                  |  |  |  |
|                                                                              |                                                                                       |                                                                                                    |                  |  |  |  |
| 0010 00 30                                                                   | 45 00 0 fd 1d 40 00 90 06 00 00 0a 0a 00 9a c1 6e .                                   | E-                                                                                                    |                  |  |  |  |
| 0020 94 bs<br>0030 ff ff                                                     | 11 be 00 bb 9c 41 2c 96 00 00 00 00 70 02 .<br>665 00 00 00 02 04 05 54 01 01 04 02 . | P.<br>f                                                                                                    |                  |  |  |  |
| -                                                                            |                                                                                       |                                                                                                    |                  |  |  |  |
| Etherne                                                                      | t (eth), 14 bytes P                                                                   | ickets: 1538 Displayed: 61 Marked: 0 Load time: 0:10.992                                                                                                    | Profile: Default |  |  |  |

Selecteer Milmilliseconden, omdat dit het precisieniveau is dat OGS gebruikt.

 Bereken het tijdsverschil tussen het HTTP-SYN en de FIN/ACK, zoals in het schema van Stap 4. Herhaal dit proces voor elk van de drie sondes en vergelijk de waarden met die in de DART-loggen in Stap 3.3.3.

### Analyse

Als na de analyse van de opgenomen waarden de vastgestelde RTT-waarden worden berekend en vergeleken met de waarden in de DART-bestanden en alles op elkaar lijkt te afgestemd, maar het nog steeds lijkt of de verkeerde poort wordt geselecteerd, is dat te wijten aan een van de twee problemen:

- Er is een probleem op het hoogtepunt. Als dit het geval is, kan er te veel terugzending zijn van het ene specifieke head-end, of van enige andere eigenschap zoals gezien in de probes. Een nadere analyse van de uitwisseling is noodzakelijk.
- Er is een probleem met de Internet Service Provider (ISP). Als dat het geval is, kan er voor één bepaald kopstuk sprake zijn van fragmentatie of grote vertragingen.

## Vraag en antwoord

V: Werkt OGS met taakverdeling?

**A:** Ja. OGS is alleen op de hoogte van de clustermaster name en gebruikt dat om het dichtstbijzijnde head-end te beoordelen.

V: Werkt OGS met de proxy-instellingen die in de browser zijn gedefinieerd?

A: OGS ondersteunt geen automatische proxy- of proxy Auto Config (PAC)-bestanden, maar

ondersteunt een harde proxy-server. Als zodanig gebeurt er geen OGS-operatie. Het relevante logbericht is: "OGS zal niet worden uitgevoerd omdat automatische proxy-detectie is ingesteld."